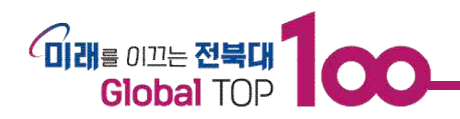

# 2025년도 장애인식개선교육 이수안내

교육 이수

### □ 온라인교육 : 아래 권장 교육 과정 중 <u>택1</u> 하여 이수

| 표준 교육과정(택 1)               |                                                              | 이수증               | 교원 | 직원 | 학생 |
|----------------------------|--------------------------------------------------------------|-------------------|----|----|----|
| 한국장애인<br>개발원 <sup>**</sup> | 인식의 새로고침(2시간)                                                |                   | 0  | 0  | 0  |
|                            | 다름과 닮음 속 더욱 빛나는 우리(2시간)                                      |                   | 0  | 0  | 0  |
|                            | 인식의 길라잡이(2시간)                                                |                   | 0  | 0  | 0  |
|                            | 장애에 대해 잘 아는 우리(1시간)                                          |                   | 0  | 0  | 0  |
|                            | 고용노동부와 보건복지부 통합교육- "우리가 사는 법" <sup>*</sup><br>(2시간) -직원이수 권장 | 발급                | 0  | 0  |    |
|                            | 장애감수성 8대 에티켓으로 배우는 장애인식개선(2시간)                               |                   | 0  | 0  | 0  |
|                            | 인식의 새로고침 플러스(2시간)                                            |                   | 0  | 0  | 0  |
|                            | 발달장애 바른공감(통통, 다름의 새로고침)(2시간)                                 |                   | 0  | 0  | 0  |
|                            | 깨닫다, 알다, 장애인식개선교육- 깨.알.장.인 (2시간)                             |                   | 0  | 0  | 0  |
| 나라배움터                      | 인식의 새로고침(1시간30분)                                             | 발급                | 0  | 0  |    |
| LMS(교내)                    | 인식의 길라잡이(1시간)- 교원, 학생이수 권장                                   | <u>발급</u><br>(선택) | 0  | 0  | 0  |

\* '장애인복지법' 및 '장애인고용촉진 및 직업재활법' **'중복 교육대상(직원 등)'인 경우, [고용노동부와** 보건복지부 통합교육- "우리가 사는 법"] 이수 권장(중앙교육연수원,서울시평생학습포털에서도 이수가능)

#### \*\* 한국장애인개발원 교육이수가 어려운 경우 아래 사이트에서도 교육이수 가능

- 중앙교육연수원 https://www.neti.go.kr/index.go 통합교육(우리가 사는 법), 깨.알.장.인, 새로고침플러스
- 경기도 지식 https://www.qseek.kr 통합교육(우리가 사는 법), 깨.알.장.인, 새로고침, 장.잘.아, 길라잡이, 다닮빛
- 서울시평생학습포털 https://sll.seoul.go.kr 통합교육(우리가 사는 법), 길라잡이, 새로고침, 다닮빛

#### ○ [한국장애인개발원] 장애인식개선이러닝센터

- 1) 홈페이지 접속 https://www.able-edu.or.kr/elearning
- 2) 본인인증 및 회원 가입: 기관 유형 및 소속 입력
  - 기관유형 및 기관명: 대학교/ 전북대학교
  - 소속: 소속 대학(부서) 입력 예: 학생처 학생지원과, 공과대학 화학공학부 등
- 3) 교육 신청 → 교육과정→ 표준과정 선택→수강신청(9개 과정 중 택 1)→ 교육이수
- 4) 나의 강의실→ 수료증 관리→ 인쇄→ 대상 'pdf' 변경

## 

※ 교육이수 유의 사항

- 연말에는 이용자 폭주로 이용이 원활하지 않을 수 있으므로 <u>조기교육이수 요망</u>
- 2025년 이러닝센터 분기별 운영일정 : 1분기 (4월 1일 ~ 6월 30일)
- ※ 분기별 기간 내 학습(설문)평가까지 완료되어야 이수증 발급이 가능하며 미완료시 재수강 필요
- 교육관련 문의: 전화(1522-0495) 또는 홈페이지의 '고객센터(1:1상담)' 참조

# ○ [나라배움터]

- 1) 홈페이지 접속 http://jeonbukac.nhi.go.kr/ 회원가입 및 로그인→ 교육이수
- 2) 나의 강의실→ 나의 학습 공간→ 수료증 관리→ 출력( 'PDF' 저장)
- ※ 표준 교육 콘텐츠: 장애인식개선교육(인식의 새로고침)[2025-1기]
- ※ 단, '통합교육-우리가 사는법(신버전)' 또는 '고용노동부, 보건복지부 통합교육(구버전)'을 신청하여 이수 가능한 경우, 해당 교육도 표준 교육이수로 인정가능

#### ○ [LMS-전북대학교 스마트학습관리시스템]

- 1) LMS 홈페이지 접속 https://ieilms.jbnu.ac.kr/
- 2) 로그인 (포털 아이디, 비밀번호 동일)
- 3) 내강의-강의가입→ 강의검색 '장애인식개선교육' →대상자별 교육선택→ 가입신청→ 관리자 교육승인(근무일 기준 1~2일 소요)→ 교육 이수
  - 교육과정 : 인식의 길라잡이
  - ※ "학생" 대상 강좌 : 관리자 승인 없이 교육이수 가능
  - ※ 대상자에 맞지 않는 강좌에 수강신청 하는 경우 교육승인 불가

(예: '학생'이 '전임교원' 대상 강의에 가입하는 경우 탈퇴처리)

※ '내강의'에서 가입한 강좌가 보이지 않는 경우 : [내강의-현재학기]를 [모든학기]로 변경

| 내강의 강의관리 강의대화                      | 주차별강의              | 자료 레포트                                                                   | 퀴즈 출석부  | 성적  | 공지사항     | 더보기 ∨ |
|------------------------------------|--------------------|--------------------------------------------------------------------------|---------|-----|----------|-------|
| 강의가입                               | 🖸 내 강의             | 현재 <b>학</b> 기 🗸                                                          | 학기를 선택하 | 주세요 | 8        |       |
| Copy Killer मळ्य्यय्यग्रेन्ध       | * 즐겨찾기;<br>* 하위 강의 | 현재 학기<br>12022년 1학기<br>12021년 2학기<br>2021년 2학기<br>2021년 1학기<br>2021년 1학기 |         |     | 으로 이동됩니다 |       |
| <b>수강신청 도우미</b><br>(공과대학 시범케이스 운영) | i                  | 2020년 2학기<br>모든 학기                                                       | *       |     |          |       |

4) <만족도 조사 참여> 더보기√ 클릭→ 설문조사 참여→ 설문응답하기→응답 제출

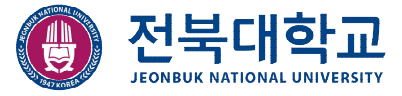

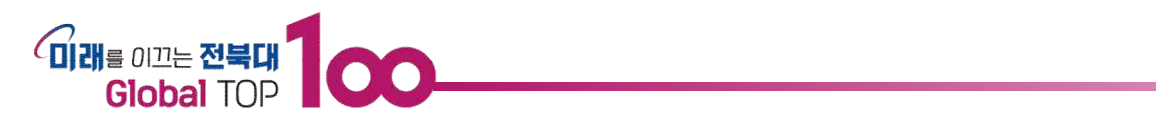

| [학생대상 1] 2022 장애 | 이 설문내용 보기                                  | ○ 설문조사   설문 리스트   설문내용 보기 |
|------------------|--------------------------------------------|---------------------------|
| 인식개선교육           | 有美                                         | 설문응답여기                    |
| 강의 첫 화면 🕣        | 설문명 : 2022 장애인식계선교육 만족도 조사                 |                           |
| 설문조사             | 응답기한 : 2022-04-12 14:49 ~ 2023-01-08 24:00 |                           |
|                  | 교육 수료 후 만족도 조사에 참여하여 주시기 바랍니다.             |                           |

5) <교육이수 확인> 강의실 홈→ "장애인식개선교육 이수여부 조회" → "이수여부" 확인

| [전임교원]2          | 강의첫화면                          |            |
|------------------|--------------------------------|------------|
| 025 장애인식개선교육     | 공지사항 New                       | +더보기       |
| 2년 포럼 🚽          | [교육이수 안내사항] 전임교원 대상/ 2025 장애인식 | 2025-04-16 |
| OTIN             | [이수증 발급 및 이수여부] 확인 방법 안내       | 2025-04-16 |
| 장애인식개선교육 이수여부 조회 |                                |            |

- 6) **〈선택 / 이수증 발급〉** 강의 첫 화면→ "이수여부 조회" → "이수증 발급" → 이수증 다운
  - ※ 이수증 발급 : "선택사항(필수 x)", 외부기관 제출 등 필요한 경우에 사용

| [                                              | ] - 장애인식개선교육 이수여부                                                                       |                  |                  |         |        |
|------------------------------------------------|-----------------------------------------------------------------------------------------|------------------|------------------|---------|--------|
| 강의명                                            | [전임교원]2025 장애인식개선교육                                                                     |                  |                  |         |        |
| 학번/사번                                          |                                                                                         |                  |                  |         |        |
| 이름                                             |                                                                                         |                  |                  |         | V.     |
| 이수여부                                           | 이수완료                                                                                    |                  |                  |         | 이수증 발급 |
| ※ <b>이수를 완료</b><br>영상 시청 내'<br>※ <b>이수에 대한</b> | :하려면 아래 조건이 만족되어야 합니다.<br>역의 [시청원료여부]가 모두 [원료] 되어야 합니다.<br>* 자세한 사항은 담당 기관에 문의해주시기 바랍니다 | ÷.               |                  |         |        |
| <b>영상 시청</b><br>번호                             | 내역 영상자료 제목                                                                              | 시청시작일시           | 시청종료일시           | 시청시간    | 시청완료여부 |
| 1                                              | 인식의 길라잡이(장애인식개선) (파알명: 안식의_길<br>라잡이(똥합).mp4)                                            | 2025-04-16 15:14 | 2025-04-16 16:08 | 1시간7분4초 | 완료     |

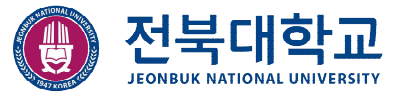